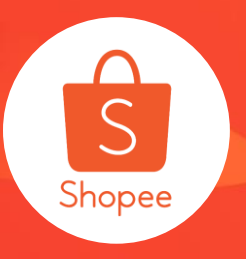

# 批量上传功能使用手册

简介/Introduction:卖家中心的批量上传功能是您将商品上传到Shopee的最简单方法 适用板块/Module:卖家中心>商品>批量工具 适用站点/Applicable Site:所有站点 适用卖家/Applicabel Seller: ID-所有卖家;其余站点-特定卖家 更新日志/Change Log:

| 更新内容/Content                    | 更新日期/Date  |
|---------------------------------|------------|
| 更新基础模板填写内容                      | 2020.04.16 |
| 合并进阶模板                          | 2020.04.26 |
| 新增①模板支持多语言<br>②DTS范围表显示L3/L4/L5 | 2020.06.28 |

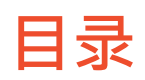

| 内容          | 页数    |
|-------------|-------|
|             |       |
| 关于批量上传      | 3-4   |
| 如何使用批量上传    | 5-10  |
| 模板概览        | 11-15 |
| 如何上传模板      | 16-17 |
| 如何填写属性并上架   | 18-22 |
| 附录:模板填写高级指南 | 23-39 |
| Q&A         | 40-44 |

# 关于批量上传

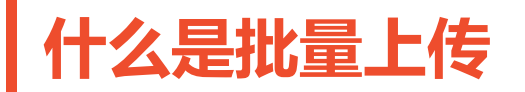

批量上传 是一项功能,允许卖家在Shopee上一次上传多个产品。当卖家需上传大量商品时,此功 能将有助于卖家节省时间。

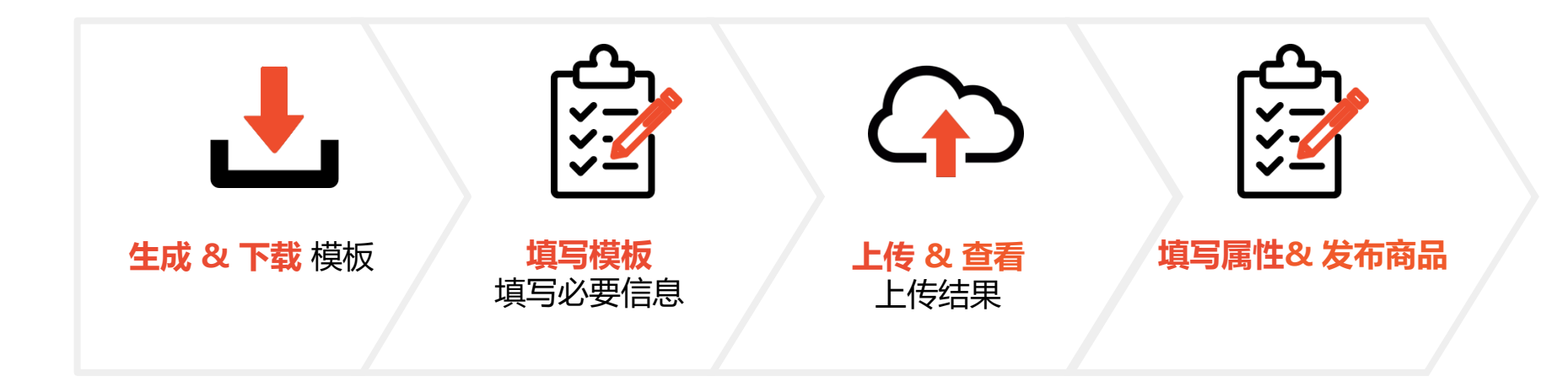

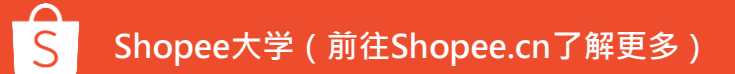

## 如何访问批量上传功能

部分卖家才可使用的新版。 转到我的产品页面>>批量工具>>批 量上传

您所看到的是旧版上传页面,

请单击按钮1前往新的版本。

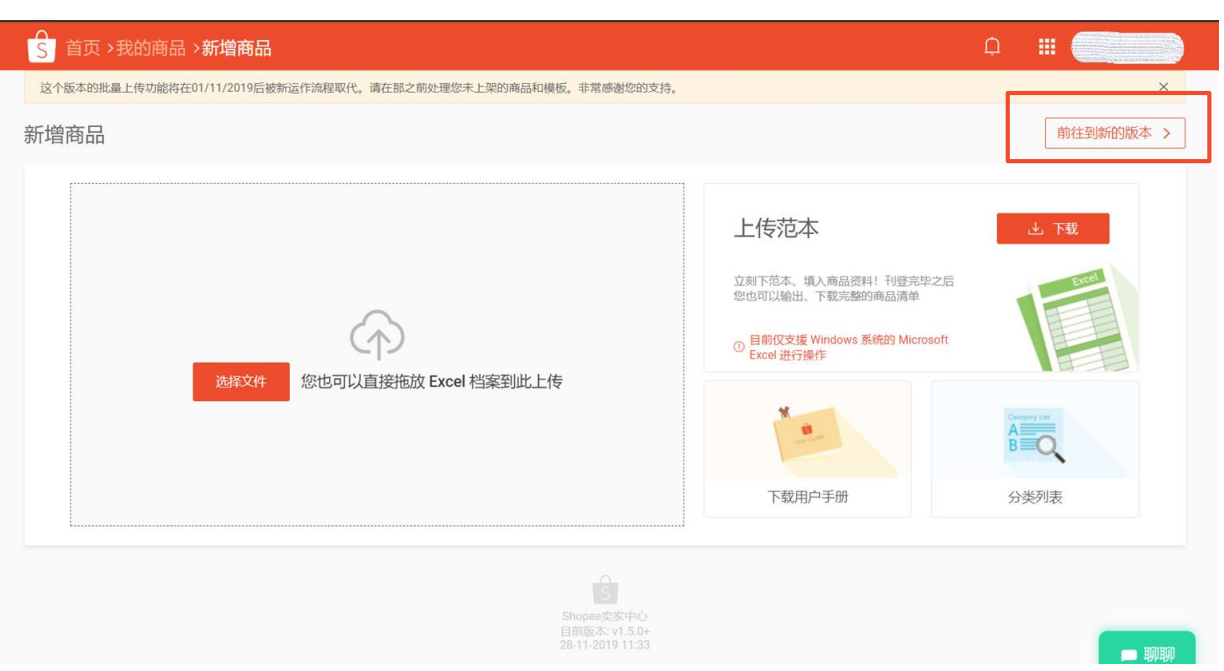

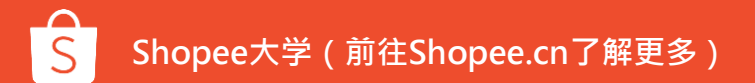

总览

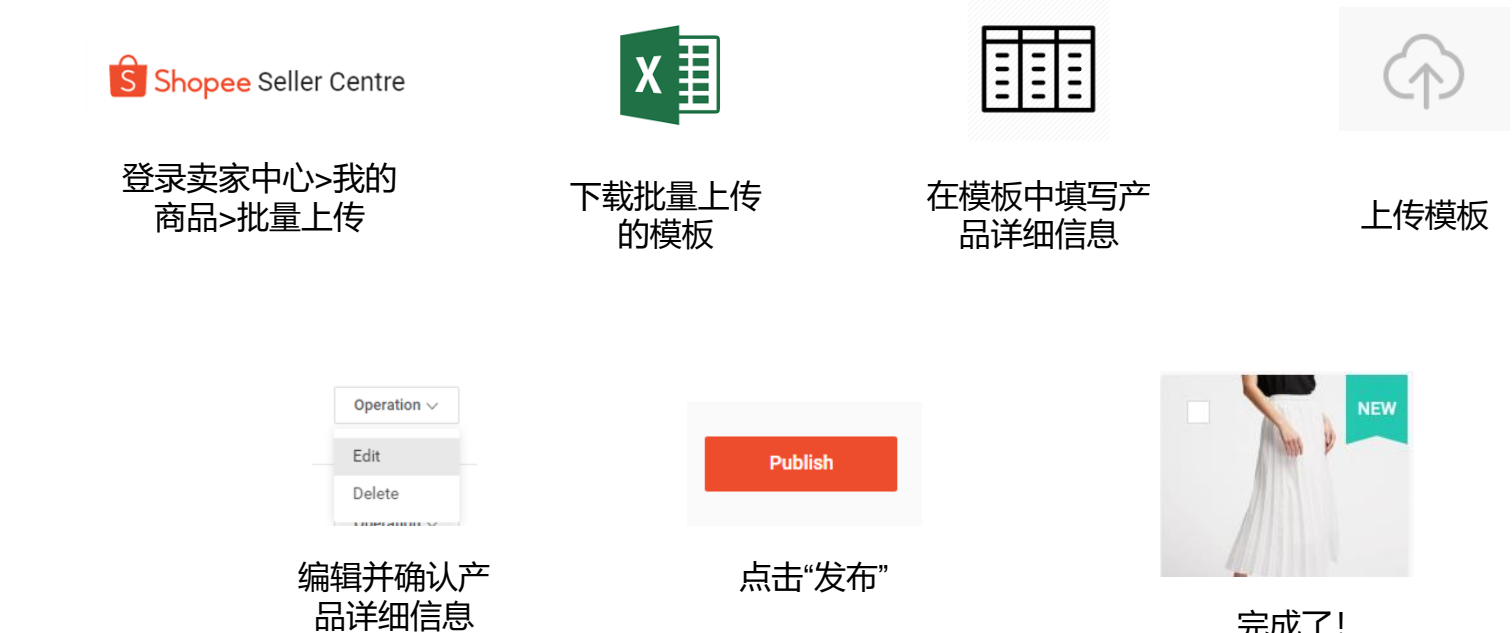

完成了!

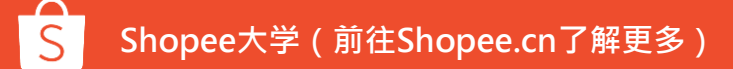

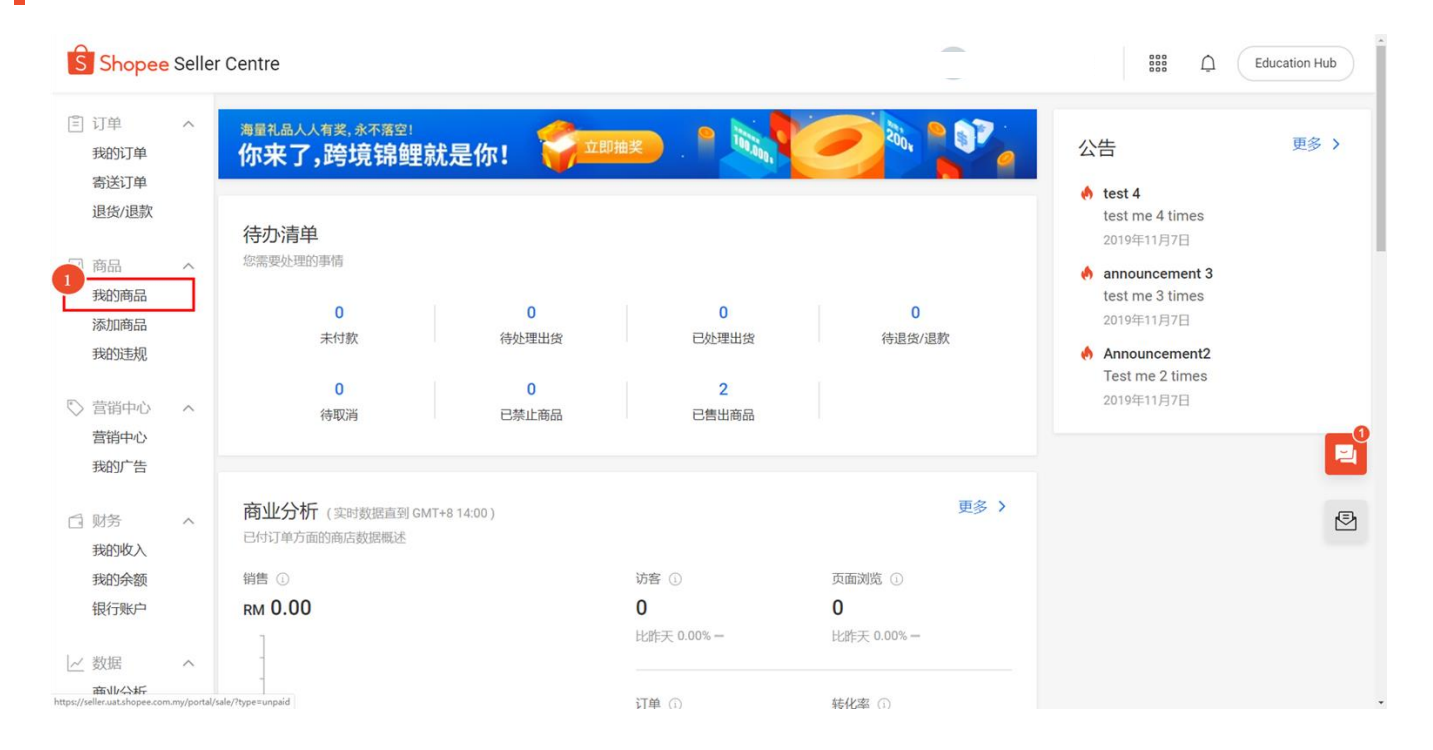

● 前往 **卖家中心 > 我** 的商品

| S 首页/我               | 的商品 | 1                                                              |      |    |    |               |                |     | C Educ                | ation Hub |  |
|----------------------|-----|----------------------------------------------------------------|------|----|----|---------------|----------------|-----|-----------------------|-----------|--|
| 订单<br>我的订单           | ^   | 全部 架上商品 已售完 2 已禁卖 未                                            |      |    |    |               |                |     |                       |           |  |
| 高迭り単                 |     | 商品名称 > 输入                                                      |      |    | 类别 | <b>类别</b> 选择分 |                |     |                       | Ø         |  |
| ○ 商品<br>我的商品         | ^   | 商品数量 输入 ~ 输入                                                   |      |    | 销售 | 输入            | ~ 输入           |     |                       |           |  |
| 添加商品<br>我的违规         |     | <u>搜索</u> 重设                                                   |      |    |    |               |                |     |                       |           |  |
| ♡ 营销中心               | ^   | 97 Products 28 / 10,000                                        |      |    |    | + 新増商品 2      |                |     | Ł Restock Report ∷≣ ₩ |           |  |
| 营销中心<br>我的广告         |     | 商品名称                                                           | 商品货号 | 规格 | ß  | 袼◆            | 批量上传           | 销售♥ | 操作                    |           |  |
| 」 财务<br>我的收入<br>我的余额 | ^   | bundle test3<br>主商品货号: -                                       | _    | -  | R  | M333.00       | 批量更新<br>商品属性工具 | 0   | 修改<br>更多              | Ð         |  |
| 银行账户<br>一 数据<br>商业分析 | ^   | [BANILA CO.] Clean It Zero Resver<br>atrol - 100ml<br>主商品货号: - | _    | -  | R  | M56.60        | 已售完            | 1   | 修改<br>更多              |           |  |

# 2 点击 批量工具 > 批量上传

## S Shopee大学(前往Shopee.cn了解更多)

## Ⅰ 点击 下载 并使用Excel打开模板

### 基础模板 直接选择下载

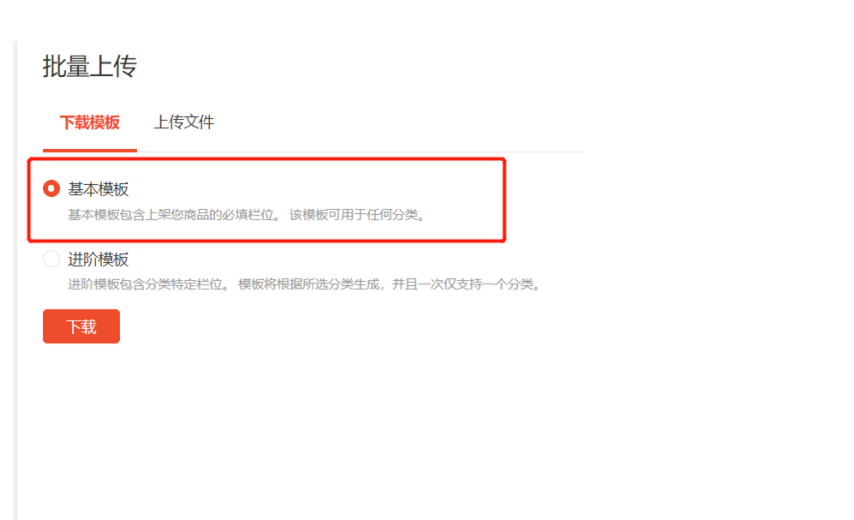

### 进阶模板 需选择一级类目进行模板下载

#### 

正在选择的: Women's Clothing

Shopee大学(前往Shopee.cn了解更多)

## 模板支持多语言:下载的模板语言,与Seller center当前所设定的语言一致

1/批量上传

| 批量上传                                          | 分类                                      | 商品名称                                       | 商品描述                        | 主商品货号                                 | 整合规格编号                                        | 规格名            |
|-----------------------------------------------|-----------------------------------------|--------------------------------------------|-----------------------------|---------------------------------------|-----------------------------------------------|----------------|
| 下载模板 上传文件                                     | 必填                                      | 必填                                         | 必填                          | 选填                                    | 依条件必填                                         | 依条件            |
| <ul> <li>● 基本模板</li> </ul>                    | 请为每个商品选择正确的分类编<br>号。正确的分类编号将提升搜索<br>结果。 | 商品名称应包括品牌和型号。请<br>避免使用可能会导致您商品被删<br>除的关键字。 | 一个好的商品描述将提高您商品<br>的质量并提升销售。 | 主商品货号将用于搜寻主商品。<br>建议您不要在商店中重复此货号<br>。 | 商品规格的必填栏。您可以为同<br>个主商品的规格设定同一组唯一<br>的商品规格识则码。 | 如适用, 请输入;<br>。 |
| 基本模板包含上架您商品的必填栏位。该模板可用于任何分类。                  |                                         |                                            |                             |                                       |                                               |                |
| 进阶模板<br>进阶模板包含分类特定栏位。模板将根据所选分类生成,并且一次仅支持一个分类。 | 在卖家中心的分类图表中选择您想要的分类编号                   | 请输入20至255个字作为商品名称<br>。                     | 请输入20至3000个字作为商品描述。         | 请为主商品货号输入1-100个字。                     | 输入1 到 100个字作为整合规格编<br>号                       | 输入少于14个字一称。    |
| 下载                                            |                                         |                                            |                             |                                       |                                               |                |

## 系统中文,下载模板也为中文

11

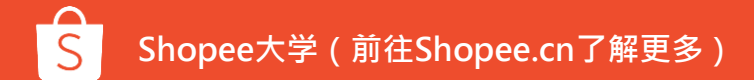

# 模板概览

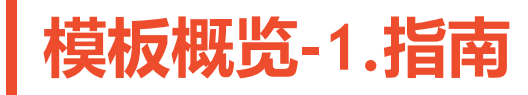

## 第一个tab是<mark>模板指南</mark>,介绍模板内容及每个字段的定义

| A                                                                                                    | B C D E F G H I J K L M                                                                                                    |
|----------------------------------------------------------------------------------------------------|----------------------------------------------------------------------------------------------------|
| 1                                                                                                    | Overall                                                                                                    |
| <ul> <li>2</li> <li>3</li> <li>4</li> <li>5</li> <li>6 Shopee's mass upload template is designed for s multiple categories, or select the category species</li> </ul> | –<br>ellers to manage and upload a large number of listings efficiently. Sellers can use this basic template to upload product info<br>fic template to upload more category specific fields. The mass upload template can also be used for 2-tier structure product |
| 7                                                                                                    | -                                                                                                    |
| 8                                                                                                    | Notice                                                                                                    |
| 9                                                                                                    |                                                                                                    |
| 10                                                                                                    |                                                                                                    |
| 11 NI                                                                                                    |                                                                                                    |
| Please pay attention to item information copied                                                                                                    | from other Excel files, as you may lose the examination function by pasting the cells with a new format.                                                                                                    |
|                                                                                                    |                                                                                                    |
| 12                                                                                                    |                                                                                                    |
| 13                                                                                                    | - Definition                                                                                                    |
| 14 商品                                                                                                    | 商品是指您在Shopee上的商品。 您可以上架具有或无商品货号的商品。                                                                                                    |
| 15 规格                                                                                                    | 规格是指同个商品中的不同型号。此模板将支持以下商品:没有规格:1-层规格(例:颜色):2-层规格(例:颜色,尺寸)                                                                                                    |
| 16 主商品货号                                                                                                    | 这是用于管理您商品的识别码。不推荐您在商店内重复使用此识别码。                                                                                                    |
| 17 商品货号                                                                                                    | 商品货号将用于识别商品规格。商品货号不能在您的商店中重复。                                                                                                    |
| 18 重量                                                                                                    | 您商品的重量将用于预计您的运费。                                                                                                    |
| 10 尺寸                                                                                                    | 请写全部尺寸或将栏位留空,尺寸将用于计算物流商的运费,                                                                                                    |
| < → 指南 横板   预购出货天数范围   上传样本   →                                                                                                    | : 4 · · · · · · · · · · · · · · · · · ·                                                                                                    |

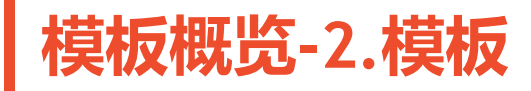

## 第而个tab是需要卖家填写的模板,卖家请用这个tab填写想要上传的商品。

| A                                                                                                    | B C D E F G H I J K L M                                                                                                    |
|----------------------------------------------------------------------------------------------------|----------------------------------------------------------------------------------------------------|
| 1                                                                                                    | Overall                                                                                                    |
| <ul> <li>2</li> <li>3</li> <li>4</li> <li>5</li> <li>6 Shopee's mass upload template is designed for semultiple categories, or select the category specified</li> </ul> | -<br>ellers to manage and upload a large number of listings efficiently. Sellers can use this basic template to upload product info<br>ic template to upload more category specific fields. The mass upload template can also be used for 2-tier structure product: |
| 7                                                                                                    |                                                                                                    |
| 8                                                                                                    | Notice                                                                                                    |
| 9                                                                                                    |                                                                                                    |
| 10                                                                                                    |                                                                                                    |
| 11<br>Disconcentration to item information comind                                                                                                    | from other Erech files as some men has the anomination function by mating the call, with a new format                                                                                                    |
| Please pay attention to item information copied                                                                                                    | from other Excel files, as you may lose the examination function by pasting the cells with a new format.                                                                                                    |
|                                                                                                    |                                                                                                    |
| 12                                                                                                    |                                                                                                    |
| 13                                                                                                    | Definition                                                                                                    |
| 14 商品                                                                                                    | 商品是指您在Shopee上的商品。 您可以上架具有或无商品货号的商品。                                                                                                    |
| 15 规格                                                                                                    | 规格是指同个商品中的不同型号。此模板将支持以下商品:没有规格:1-层规格(例:颜色):2-层规格(例:颜色,尺寸)                                                                                                    |
| 16 主商品货号                                                                                                    | 这是用于管理您商品的识别码。不推荐您在商店内重复使用此识别码。                                                                                                    |
| 17 商品货号                                                                                                    | 商品货号将用于识别商品规格。商品货号不能在您的商店中重复。                                                                                                    |
| 18 重量                                                                                                    | 您商品的重量将用于预计您的运费。                                                                                                    |
| 10 尺寸                                                                                                    | 请写全部尺寸或将栏位窗空。尺寸将用于计算物流商的运费。<br>▼                                                                                                    |
| < → 指南 模板   预购出货天数范围   上传样本   ④                                                                                                    | ÷ •                                                                                                    |

## 模板概览-2.如何填写模板

● 点击 <br/>
后用编辑(E)

解除受保护视图。

- 第一行已隐藏
- 第二行为标题行,显示所需的所有字段
- 前三行表明该选项为必填或选填,该选项的定义以及如何填写.
- 第四行说明每列的含义
- 第五行提供每列的填写指南。
- 第六行开始相应地输入产品详细信息。每行应表示一个特定项。

| ſ        |   | Category                                                                                                    | Product Name                                                                                                    | Product Description                                                                                   | Parent SKU                                                                                                    | Variation Integration No.                                                                                                   | Variation Name1                                          | Option for Variation 1                            | Image per Variation                                                                        |
|----------|---|----------------------------------------------------------------------------------------------------|----------------------------------------------------------------------------------------------------|----------------------------------------------------------------------------------------------------|----------------------------------------------------------------------------------------------------|----------------------------------------------------------------------------------------------------|----------------------------------------------------------|---------------------------------------------------|--------------------------------------------------------------------------------------------|
|          |   | Mandatory                                                                                                    | Mandatory                                                                                                    | Mandatory                                                                                             | Optional                                                                                                    | Conditional Mandatory                                                                                                    | Conditional Mandatory                                    | Conditional Mandatory                             | Optional                                                                                   |
| <br>请勿编辑 | 肁 | Indicate the appropriate category ID for<br>each product. An accurate category ID<br>would boost search results. | Product name should include product<br>brand and model. Avoid irrelevant<br>keywords as it may cause the listing<br>to be banned. | A good product description enhances<br>the quality of your listing and increases<br>chances of sales. | Parent SKU is used to identify parent<br>products. It is recommended that you<br>do not duplicate this within your shop. | Mandatory for products with variations.<br>You may use this as a unique key for<br>a parent product and all its variations. | Please indicate the first variation name, if applicable. | Indicate the first variation value.               | Upload an image per variation, mapped<br>to the variation value in the first<br>variation. |
| 此处内容     | ž | Choose your desired category ID from the Category Tree in Seller Center                                          | Please input 10 to 200 characters for product name.                                                                               | Please input 10 to 1000 characters for<br>product description.                                        | Please input 1-100 characters for<br>parent sku.                                                                         | Input 1 to 100 characters for variation integration no.                                                                     | Input no more than 20 characters for variation name.     | Input no more than 20 characters for option name. | Enter the URL of this product image.                                                       |

## 模板概览-3.预购天数范围

## 第三个tab是预购出货天数范围,发货时间(DTS)范围表显示所有L3/L4/L5分类

|    | Α         | В     | С      | D      | E    | F      | G  | Н | - I | J | K |
|----|-----------|-------|--------|--------|------|--------|----|---|-----|---|---|
| 2  | 分类名称      | 分类编号  | 分类预购   | 出货天数的  | 范围   |        |    |   |     |   |   |
| 3  | 16403 - C | 16403 | 5 - 10 |        |      |        |    |   |     |   |   |
| 4  | 24694 - A | 24694 | 5 - 10 |        |      |        |    |   |     |   |   |
| 5  | 24695 - A | 24695 | 5 - 10 |        |      |        |    |   |     |   |   |
| 6  | 24696 - A | 24696 | 5 - 10 |        |      |        |    |   |     |   |   |
| 7  | 24697 - A | 24697 | 5 - 10 |        |      |        |    |   |     |   |   |
| 8  | 24698 - A | 24698 | 5 - 10 |        |      |        |    |   |     |   |   |
| 9  | 24699 - A | 24699 | 5 - 10 |        |      |        |    |   |     |   |   |
| 10 | 24700 - A | 24700 | 5 - 10 |        |      |        |    |   |     |   |   |
| 11 | 24701 - G | 24701 | 5 - 10 |        |      |        |    |   |     |   |   |
| 12 | 24702 - G | 24702 | 5 - 10 |        |      |        |    |   |     |   |   |
| 13 | 24703 - G | 24703 | 5 - 10 |        |      |        |    |   |     |   |   |
| 14 | 24708 - G | 24708 | 5 - 10 |        |      |        |    |   |     |   |   |
| 15 | 24709 - G | 24709 | 5 - 10 |        |      |        |    |   |     |   |   |
| 16 | 24710 - G | 24710 | 5 - 10 |        |      |        |    |   |     |   |   |
| 17 | 24711 - G | 24711 | 5 - 10 |        |      |        |    |   |     |   |   |
| 18 | 24712 - G | 24712 | 5 - 10 |        |      |        |    |   |     |   |   |
| 19 | 24713 - G | 24713 | 5 - 10 |        |      |        |    |   |     |   |   |
| 20 | 24714 - G | 24714 | 5 - 10 |        |      |        |    |   |     |   |   |
| 21 | 24715 - G | 24715 | 5 - 10 |        |      |        |    |   |     |   |   |
| 22 | 24716 - G | 24716 | 5 - 10 |        |      |        |    |   |     |   |   |
| 23 | 16559 - C | 16559 | 5 - 10 |        |      |        |    |   |     |   |   |
| 24 | 16560 - C | 16560 | 5 - 10 |        |      |        |    |   |     |   |   |
| 25 | 16561 - C | 16561 | 5 - 10 |        |      |        |    |   |     |   |   |
| 26 | 16562 - C | 16562 | 5 - 10 |        |      |        |    |   |     |   |   |
| 27 | 16563 - C | 16563 | 5 - 10 |        |      |        |    |   |     |   |   |
| 28 | 16565 - A | 16565 | 5 - 10 |        |      |        |    |   |     |   |   |
| 29 | 16566 - A | 16566 | 5 - 10 |        |      |        |    |   |     |   |   |
| 30 | 16572 - A | 16572 | 5 - 10 |        |      |        |    |   |     |   |   |
| 31 | 16573 - A | 16573 | 5 10   |        |      |        |    |   |     |   |   |
| -  | ► ►       | 指南 模  | 扳 预购出  | 出货天数范围 | ■ 上传 | 样本   ( | F) |   |     |   |   |

## 模板概览-4.上传样本

## 第四个tab是上传样本,填写模板每个字段的示例。

|   | А                                       | В                                          | С                              | D                                     | E                                            | F                     | G                   | Н                          | *            |
|---|-----------------------------------------|--------------------------------------------|--------------------------------|---------------------------------------|----------------------------------------------|-----------------------|---------------------|----------------------------|--------------|
| 2 | 分类                                      | 商品名称                                       | 商品描述                           | 主商品货号                                 | 整合规格编号                                       | 规格名称1                 | 规格1的选项              | 每个规格的图片                    | 颊            |
| 3 | 必填                                      | 必填                                         | 必填                             | 选填                                    | 依条件必填                                        | 依条件必填                 | 依条件必填               | 依条件必填                      | 依            |
| 4 | 请为每个商品选择正确的分<br>类编号。正确的分类编号将<br>提升搜索结果。 | 商品名称应包括品牌和型号<br>。请避免使用可能会导致您<br>商品被删除的关键字。 | 一个好的商品描述将提高您<br>商品的质量并提升销售。    | 主商品货号将用于搜寻主商<br>品。建议您不要在商店中重<br>复此货号。 | 商品规格的必填栏。您可以<br>为同个主商品的规格设定同<br>一组唯一的商品规格识别码 | 如适用,请输入第一个规格<br>名称。   | 输入第一个规格。            | 上传每个规格的图片,并映<br>射规格到第一个规格。 | 如适用, 🕯       |
| 5 | 在卖家中心的分类图表中选择您想要的分类编号                   | 请输入20至255个字作为商品<br>名称。                     | 请输入20至3000个字作为商<br>品描述。        | 请为主商品货号输入1-100个<br>字。                 | 输入1 到 100个字作为整合<br>规格编号                      | 输入少于14个字作为商品规<br>格名称。 | 输入少于20个字作为选项名<br>称。 | 输入此商品图片的网址。                | 请输入少号<br>规   |
| 6 | 120039                                  | 夏季休闲上衣                                     | 夏季上衣,100% 纯棉,休<br>闲与简约设计       |                                       | 101                                          | 颜色                    | έŢ                  | <在此处输入网址>                  | <i>R</i> ज्ञ |
| 7 | 120039                                  | 夏季休闲上衣                                     | 夏季上衣,100% 纯棉,休<br>闲与简约设计       |                                       | 101                                          | 颜色                    | 红                   | < 输入第5行的网址>                | 尺寸           |
| 8 | 120039                                  | 夏季休闲上衣                                     | 夏季上衣,100% 纯棉,休<br>闲与简约设计       |                                       | 101                                          | 颜色                    | 黄                   | <在此处输入网址>                  | 尺寸           |
| ٩ | 120055<br>  指南   模板   预                 | ▲公前刀<br>购出货天数范围                            | 美发剪刀,使用优质的不<br><sup>矮碗组成</sup> |                                       |                                              | ÷ [4]                 |                     |                            | •            |

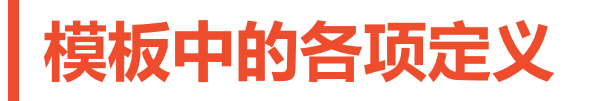

| Item                         | Description                                                                             | Requirement |
|------------------------------|-----------------------------------------------------------------------------------------|-------------|
| SKU                          | 库存单位(SKU)是指你可以在Shopee上出售的最小单位。例如, iPhone 8是一个商品, 而iPhone 8 256GB和iPhone 8 64GB是两个不同的sku | 选填          |
| Parent SKU                   | 这是您管理商品的标识码。建议你不要在商店里复制这个                                                               | 选填          |
| Variation<br>Integration No. | 变体集成编号。帮助系统将来自不同行的变体识别为一个商品。它是必需的,不能在一<br>个模板中出现重复                                      | 需要带有变体的商品   |
| Weight                       | 商品重量将被用于估算运费                                                                            | 必填          |
| Dimensions                   | 填写所有尺寸或保持字段为空。尺寸可用于计算发货渠道的装运费用                                                          | 选填          |
| Shipping channels            | 将从您的商店设置中获取发货渠道。您可以在商店设置页面中找到并启用渠道。请至少<br>启用一个发货渠道                                      | 必填          |
| Images                       | 图片用于展示商品。您可以通过在模板中输入URL或将封面图像上传到未发布的项目编辑页来上传封面图像。                                       | 必填          |
| Pre-order DTS                | 默认情况下,发货时效(DTS)将设置为非预订单。若要将DTS设置为预订购,请查找项目类别的DTS范围并插入有效值。                               | 选填          |

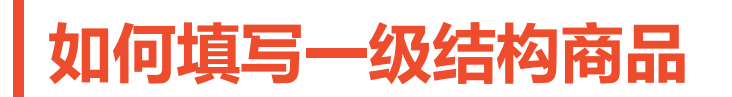

对于一级变体(如不同尺寸)的产品,每 一变体应有一条记录,同一产品的所有变 体应有相同的变体集成编号。

| Párium                                  | Huggies Platinum Pants x 4 Packs (CARTON)                                                        |  |  |  |  |  |
|-----------------------------------------|--------------------------------------------------------------------------------------------------|--|--|--|--|--|
| Huggies Huggies                         | 4.9 ★★★★★ 7 Ratings 28 Sold                                                                      |  |  |  |  |  |
| Pants Pants Atres                       | \$65.00 \$54.95 T5XOFF                                                                           |  |  |  |  |  |
| Huggies                                 | Shipping Fee 🛛 🔂 Pre-Order (ships in 7 days)                                                     |  |  |  |  |  |
| Paints                                  | Free shipping for orders over \$40                                                               |  |  |  |  |  |
| 5                                       | GB Shipping Fee \$0.00 ∨                                                                         |  |  |  |  |  |
| MILLION \$ DISCOUNT S-Mart              | Sizes         M Size 33pc*4         L Size 27pc*4         XL Size 24pc*4         XXL Size 20pc*4 |  |  |  |  |  |
| BRANDS AT LOWEST PRICES TILED By Shopee |                                                                                                  |  |  |  |  |  |
|                                         | Quantity — I + o piece avanable                                                                  |  |  |  |  |  |
|                                         |                                                                                                  |  |  |  |  |  |

| 标题            | 变体集成编号 | 变体名称1 | 变体1选项 | 各变体图像          | 变体名称2 | 变体2选项 | 价格 | 库存  |
|---------------|--------|-------|-------|----------------|-------|-------|----|-----|
| Huggies Pants | HP405  | 尺码    | M码    | <u>图像url 1</u> |       |       | 65 | 59  |
| Huggies Pants | HP405  | 尺码    | L码    | <u>图像url 2</u> |       |       | 69 | 10  |
| Huggies Pants | HP405  | 尺码    | XL码   | <u>图像url 3</u> |       |       | 71 | 349 |

## 如何填写二级结构商品

对于有两级变体(如不同颜色和尺寸) 的产品,每个变体应有一个记录,同一 产品的所有变体应有相同的变体集成编 号。

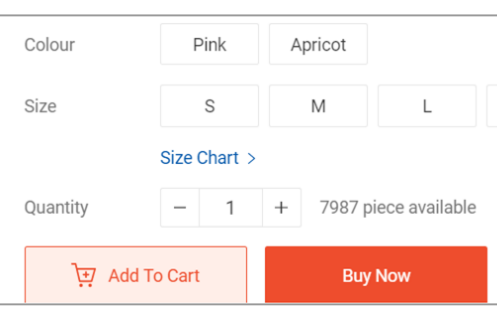

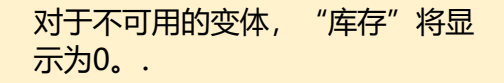

小提示

每个变体的图像处于第一层变体 级别。要为商品启用此功能,需 要为其所有变体输入图像url。

| 标题                | 变体集成编号 | 变体名称1 | 变体1选项 | 各变体图像           | 变体名称2 | 变体2选项 | 价格 | 库存 |
|-------------------|--------|-------|-------|-----------------|-------|-------|----|----|
| Korean lace dress | KL23   | 颜色    | 粉色    | <u> 图像url 1</u> | 尺码    | S     | 88 | 14 |
| Korean lace dress | KL23   | 颜色    | 粉色    | <u> 图像url 1</u> | 尺码    | М     | 88 | 10 |
| Korean lace dress | KL23   | 颜色    | 粉色    | <u> 图像url 1</u> | 尺码    | L     | 88 | 25 |
| Korean lace dress | KL23   | 颜色    | 杏色    | <u>图像url 2</u>  | 尺码    | S     | 88 | 0  |
| Korean lace dress | KL23   | 颜色    | 杏色    | <u> 图像url 2</u> | 尺码    | М     | 88 | 3  |
| Korean lace dress | KL23   | 颜色    | 杏色    | <u> 图像url 2</u> | 尺码    | L     | 88 | 0  |

# 如何上传模板

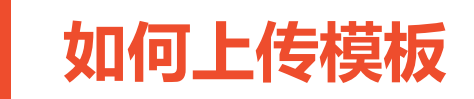

|                     | 文件                                                    |                          |          |           | 1  | 点击 <b>批量上传&gt; 上传文件</b>            |
|---------------------|-------------------------------------------------------|--------------------------|----------|-----------|----|------------------------------------|
| 上传已完成的模板并在          | 上传过程完成后,查看在"未上架"选项卡上新创建的商品。                           |                          |          |           | 2  | 点击 <b>选择文件,</b> 并找到您的模<br>板        |
|                     | 正子 法 择 文 件 或 在 这 里 上 传 総 指 2 10.0 MB (                | 的 <b>excel</b> 文件。<br>7题 |          |           | 3  | 点击 <b>下载</b> 查看更新结果和失<br>败原因(如果适用) |
| 记录<br>Shopee只会保存您在过 | 过去30天内的文件。                                            |                          |          | 前往未上架页面 > |    | 小提示                                |
| 日期                  | 文件名称                                                  | 商品                       | 状态       | 操作        | 一次 | 最多只能上载3个文件。为了避                     |
| 2020-04-16 15:40    | Shopee_mass_upload_16-04-2020_basic_template (1).xlsx | 0/1                      | All Fail | 下题        | 免错 | 误,请等待Shopee完成现有任                   |
| 2020-04-16 15:39    | Shopee_mass_upload_16-04-2020_basic_template (1).xlsx | 0/1                      | All Fail | 下载        | 务后 | 冉上载具他又件。                           |

# 如何填写属性并上架

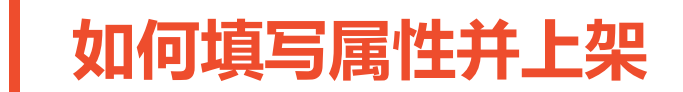

| 批量上传<br>下载模板 上传文    | ۲(4                                                   |                       |          |                | 1 | 成功上传模板后, | 前往未 |
|---------------------|-------------------------------------------------------|-----------------------|----------|----------------|---|----------|-----|
| 上传已完成的模板并在          | 上传过程完成后,查看在"未上架"选项卡上新创建的商品。                           |                       |          |                |   | 上架页面     |     |
|                     | 选择文件或在这里上传您的ex<br>最大容量: 10.0 MB仅限<br>选择文件             | <b>ccel文件。</b><br>dsx |          |                |   |          |     |
| 记录<br>Shopee只会保存您在这 | t去30天内的文件。                                            |                       |          | ●<br>前往未上架页面 > |   |          |     |
| 日期                  | 文件名称                                                  | 商品                    | 状态       | 操作             |   |          |     |
| 2020-04-16 15:40    | Shopee_mass_upload_16-04-2020_basic_template (1).xlsx | 0/1                   | All Fail | 下载             |   |          |     |
| 2020-04-16 15:39    | Shopee_mass_upload_16-04-2020_basic_template (1).xlsx | 0/1                   | All Fail | 下载             |   |          |     |

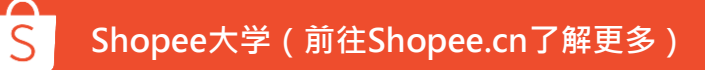

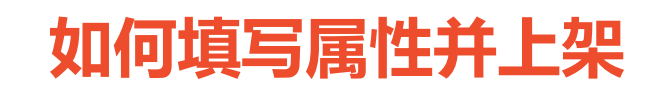

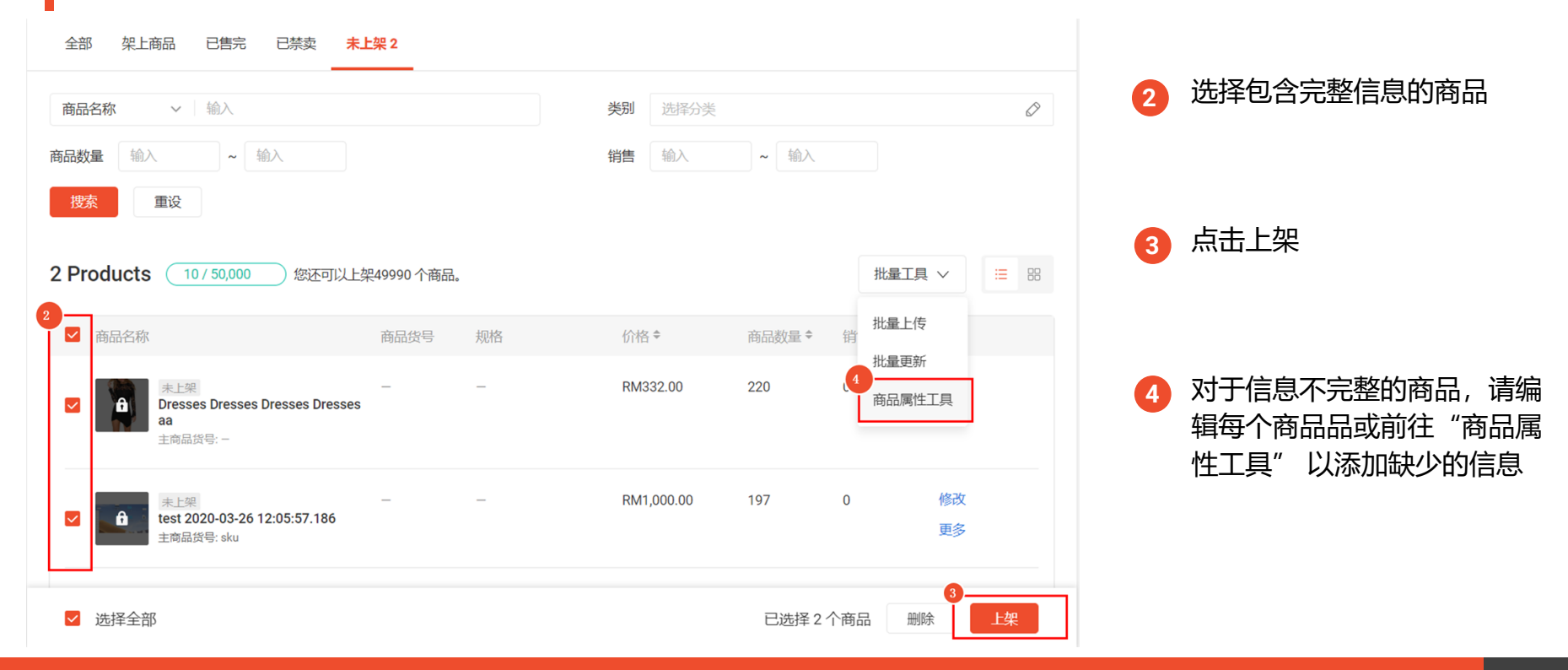

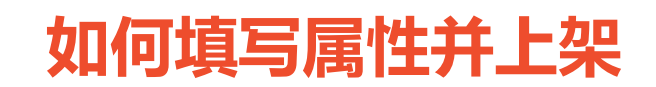

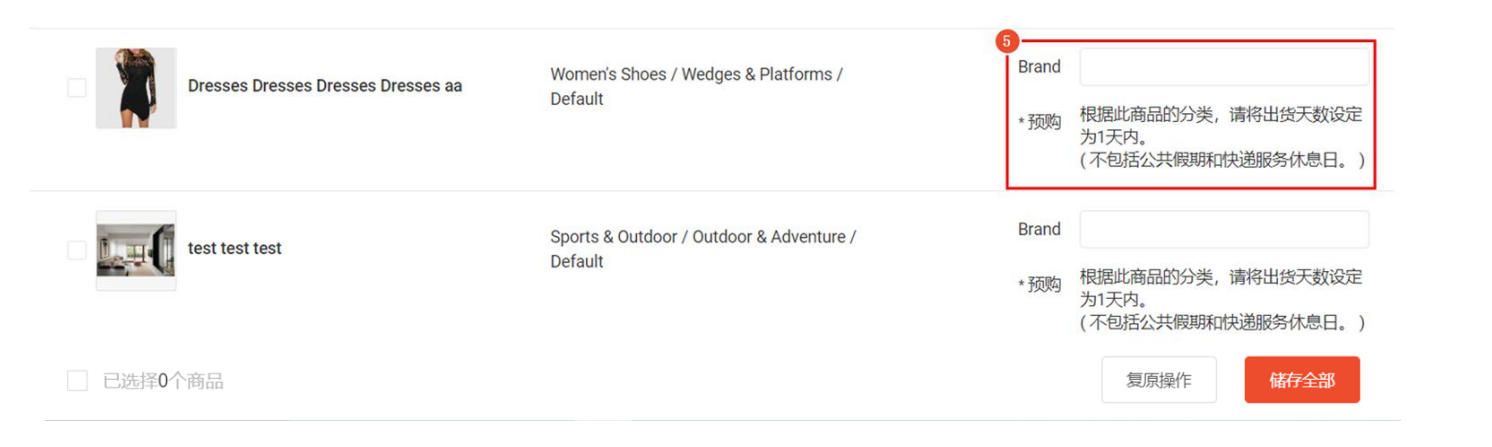

## 5

### 填写"商品属性工具"页 中列出的所有必需属性, 然后点击"储存全部"

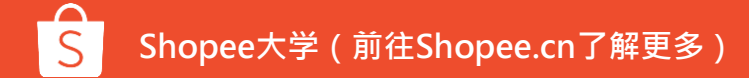

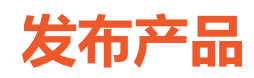

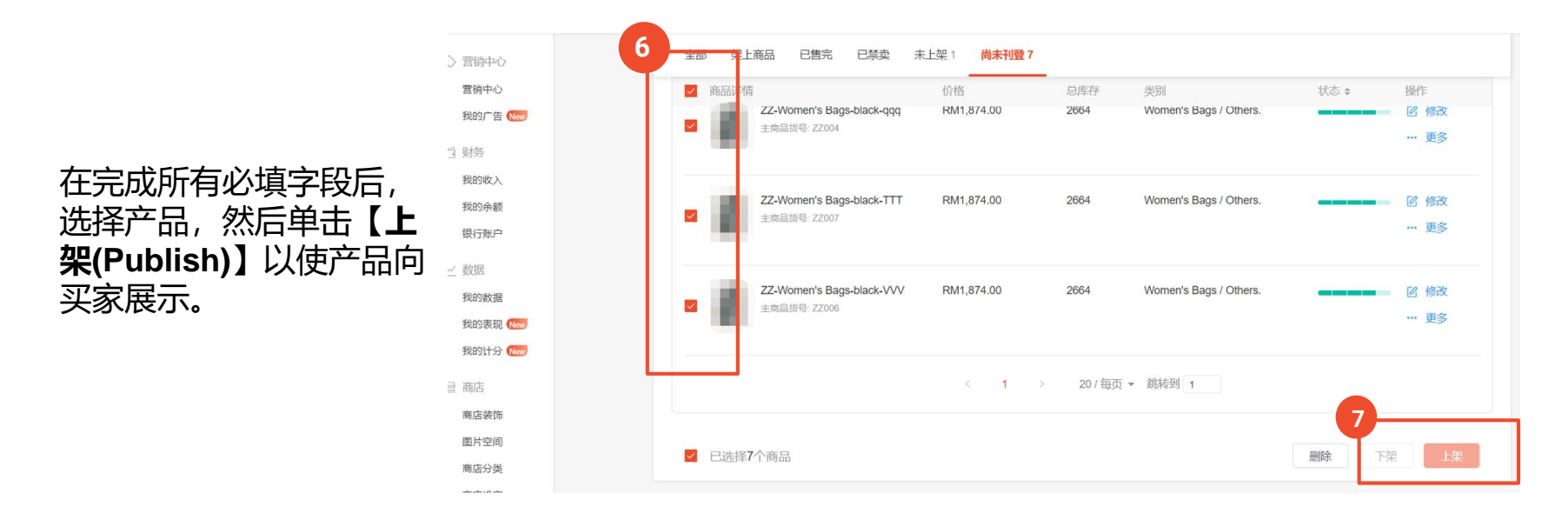

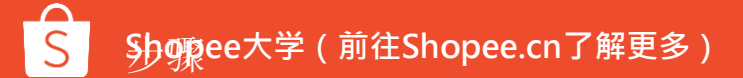

# 附录:模板填写高级指南

## A. Category/类别

### 说明:

- 此字段可使您的产品可以被归入正确的类别下。
- Shopee可能会因为分类错误而下架您的商品。
- · 如果一个产品有多个变体,则这些变体应具有相同的类别。

|      | A                                                                                                    | <u> </u> |                                                                                                    |      |
|------|----------------------------------------------------------------------------------------------------|----------|----------------------------------------------------------------------------------------------------|------|
|      | Category                                                                                                |          | Category                                                                                                    |      |
|      | Mandatory                                                                                               |          | Mandatory                                                                                                    |      |
| 甘砂塩や | Indicate the appropriate category<br>ID for each product. An accurate<br>category ID would boost search |          | Indicate the appropriate category<br>ID for each product. An accurate<br>category ID would boost search<br>results. c                                                                                                 | 出於措  |
|      | Choose your desired category ID                                                                         |          | Choose from the drop-down box, please choose the correct category name/id.                                                                                                    | 需下拉根 |
|      | from the Category Tree in Seller<br>Center                                                              |          | ×                                                                                                    |      |
|      | 12323                                                                                                   | -        | 149/6 - Women's Clothing/Dresses/<br>6588 - Women's Clothing/Dresses/<br>6589 - Women's Clothing/Dresses/<br>6590 - Women's Clothing/Dresses/<br>4971 - Women's Clothing/Dresses/<br>4971 - Women's Clothing/Dresses/ |      |
|      |                                                                                                    | Ī        | 6598 - Women's Clothing/Pants &<br>6599 - Women's Clothing/Pants & ♥                                                                                                    |      |

## B. Product Name/产品名字

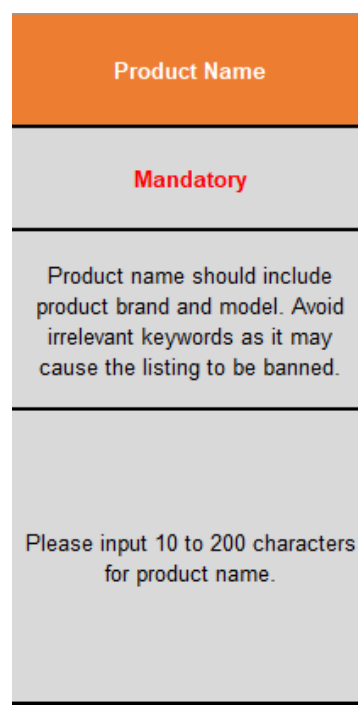

### 接受的格式:

字符长度在可接受范围内的字母、数字和标点符号串。(包括空格) (请参考模板中B5列的要求)

### 说明:

名称应包括产品的品牌和型号。 保持名称简洁明了,仅显示必要的信息。 避免使用不相关的关键字,否则可能导致您的产品被下架。 如果一个产品有多个变体,则这些变体应具有相同的产品名称。

## 例:

推荐标题: Sony VAIO 15" Laptop 不推荐标题: BEST PRICE!!! \*CHEAP!!\* LAPTOP!!

## C. Product Description/产品描述

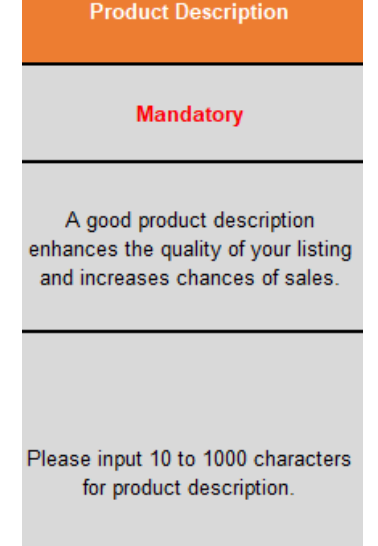

## 接受的格式:

字符长度在可接受范围内的字母、数字和标点符号串。(包括空格) (请参考模板中C5列的要求)

说明:

从买家的角度来看,产品描述可能是获得产品信息的重要部分;避免使用不相关或禁用的词语。

## 例子:

A soft floral fragrance. The sweet smell will leave an unforgettable imprint on those around you! Brand new and 100% authentic.

## **D. Parent SKU**

Parent SKU

Optional

Parent SKU is used to identify parent products. It is recommended that you do not duplicate this within your shop.

Please input 1-100 characters for parent sku.

## 接受的格式:

字母、数字和标点符号的字符串,最多100个字符。(包括空格)

说明:

Parent SKU是产品的唯一标识。 如果一个产品有多个变体,那么这些变体应该具有相同的Parent SKU

**例子:** AU8101RAH

## E. Variation Integration No./变体集成编号

Variation Integration No

#### Conditional Mandatory

Mandatory for products with variations. You may use this as a unique key for a parent product and all its variations.

Input 1 to 100 characters for variation integration no. 如果某商品存在多个变体,则必须填写。可以用来帮助系统将每一行的变体识别为一个商品。

- 由卖家自行定义,需要保证同一商品不同变体都填写同一 个编号。
- 在一个模板中多个商品不能重复使用一个编号。

## F/I. Variation Name/变体名称

| Variation Name1                                             | Variation Name2                                         |
|-------------------------------------------------------------|---------------------------------------------------------|
| Conditional Mandatory                                       | Optional                                                |
| Please indicate the first variation<br>name, if applicable. | Indicate the second variation name, if applicable.      |
| Input no more than 20 characters<br>for variation name.     | Input no more than 20 characters<br>for variation name. |

### 如果某商品存在多个变体,则必须填 写变体选项名称,比如Size、Color。

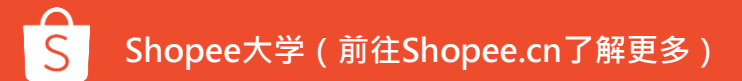

## G/J.Option for Variation/变体内容

| Option for Variation 1                            | Option for Variation 2                               |
|---------------------------------------------------|------------------------------------------------------|
| Conditional Mandatory                             | Optional                                             |
| Indicate the first variation value.               | Please indicate the second variation value.          |
| Input no more than 20 characters for option name. | Input no more than 20 characters<br>for option name. |

请填写您商品变体的内容 如:

- 您的第一个变体是Size, 填: S/M/L
- 第二个变体是Color, 填: red/blue

## H.Image per Variation/变体照片

| Image per Variation                                                                        |
|--------------------------------------------------------------------------------------------|
| Optional                                                                                   |
| Upload an image per variation,<br>napped to the variation value in the<br>first variation. |
| Enter the URL of this product image.                                                       |

### 可以为你商品的每个变体上传照片

- 请填写图片的URL链接
- 支持png /jpg/jpeg
- 如果填写了变体图片,需要为其所有变体输入 图像url

## K. Price/价格

| Price                                                                                      |
|--------------------------------------------------------------------------------------------|
| Mandatory                                                                                  |
| Input your product price in your<br>local currency. Only positive<br>numbers are accepted. |
|                                                                                            |
| Please input 10.0 to 1000.0 for<br>product price.                                          |

### **接受的格式:** 只能接受正数,可以有2个小数位。 (具体需根据最新表格中K5行要求)

**说明:** 这是您产品的价格。

**例:** 有效输入: 192.4 无效的输入: 30.5 +/- 5.5

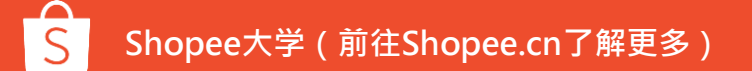

## L. Stock/库存

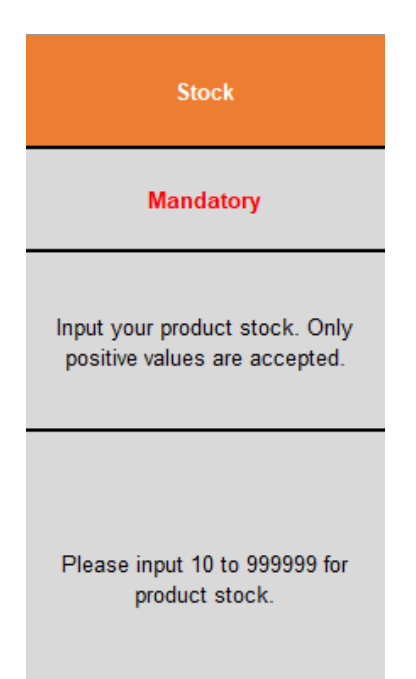

### 接受的格式:

仅接受正整数。 (具体需根据最新表格中L5行要求)

### 说明:

这是您的产品库存。如果您的产品没有变体,则此单元格为总 库存;如果一个产品有变体,则此单元格是该特定变体的库存。

例:

有效输入:517 无效的输入:50.5 无效的输入:有库存

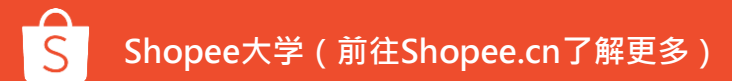

## M. SKU

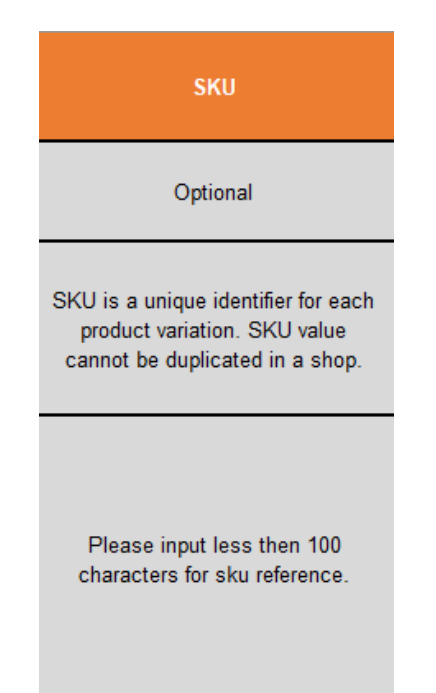

### 接受的格式:

字母, 数字和标点的字符串, 最多100个字符。(包括空格)

### 说明:

SKU将用于识别每个变体。此字段不是必填字段,但我们建议每个版本都有唯一的SKU,以供您参考。

**例:** AU8101RAH-S AU8101RAH-M

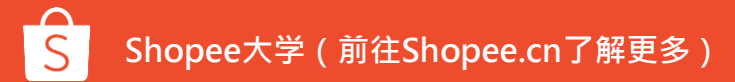

## N. Cover image/封面图片

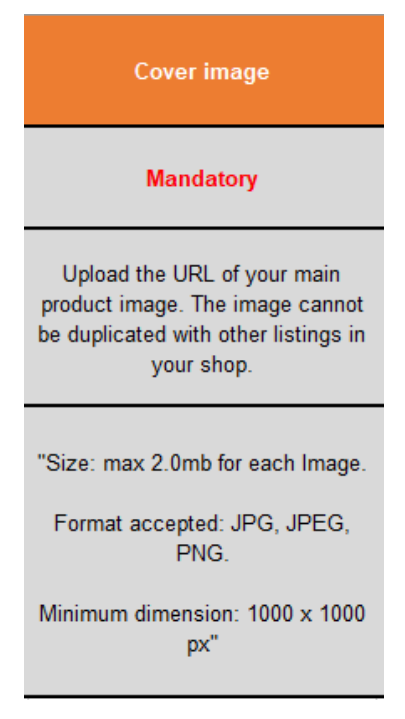

## **格式:** .jpg, .jpeg, .png

**尺寸:** 1000\*1000

### 说明:

图像将从输入地址中自动提取。 请确保图片链接可以公开访问。 每种产品的封面图片应该是唯一的。

### 例:

http://i.imgur.com/Mixn8GU.jpg

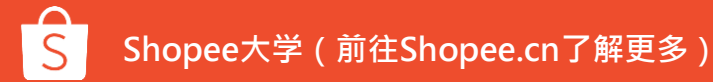

## W. Weight/重量

Weight

#### Mandatory

Input your product weight. Only positive numbers are accepted. Note: Inaccurate weight may cause inaccurate shipping fees and rejected deliveries by logistic partners.

Please input 0.01 to 1000000.0 kg for product weight.

## **接受格式:** 产品重量(千克)的介于0.01和100000.00之间的正数。

**说明:** 该字段代表产品的重量,此值可能会影响您的运费。

**例** 有效输入: 0.20 无效输入: 0.20kg 无效输入: 200g

## X-Z. Length, Width, Height/长宽高

| Length                                                                                                    | Width                                                                                                    | Height                                                                                                    |  |  |
|----------------------------------------------------------------------------------------------------|----------------------------------------------------------------------------------------------------|----------------------------------------------------------------------------------------------------|--|--|
| Optional                                                                                                    | Optional                                                                                                    | Optional                                                                                                    |  |  |
| Input your product length. Only 0<br>or positive numbers are accepted.<br>Note: Inaccurate dimensions may<br>cause inaccurate shipping fees<br>and rejected deliveries by logistic<br>partners. | Input your product width. Only 0 or<br>positive numbers are accepted.<br>Note: Inaccurate dimensions may<br>cause inaccurate shipping fees<br>and rejected deliveries by logistic<br>partners. | Input your product height. Only 0<br>or positive numbers are accepted.<br>Note: Inaccurate dimensions may<br>cause inaccurate shipping fees<br>and rejected deliveries by logistic<br>partners. |  |  |
| Please input 0 to 1000000 for product length.                                                                                                    | Please input 0 to 1000000 for product width.                                                                                                    | Please input 0 to 1000000 for<br>product height.                                                                                                    |  |  |

接受格式:

0到100000之间的正整数,以 厘米为单位。

### 说明:

这些字段代表产品的尺寸, 您要 么将所有3个单元格留空, 要么 填写所有长度, 宽度和高度, 这 些值可能会影响您的运费。

**例:** 有效输入:34 无效输入:34cm 无效输入:0.34m

## AA-AF. Delivery Channel/物流渠道

| Conditional<br>Mandatory         Conditional<br>Mandatory         Conditional<br>Mandatory         Conditional<br>Mandatory         Conditional<br>Mandatory         Conditional<br>Mandatory           Please toggle "on"         Please toggle "on"         Please | Standard Express                                             | Standard<br>Delivery-Good<br>Maji                            | Standard<br>Delivery- Rincos                                 | Standard<br>Delivery- YSL                                    | Standard<br>Delivery-LWE                                     | Registered Air<br>Mail - China Post                          |
|----------------------------------------------------------------------------------------------------|--------------------------------------------------------------|--------------------------------------------------------------|--------------------------------------------------------------|--------------------------------------------------------------|--------------------------------------------------------------|--------------------------------------------------------------|
| Please toggle "on" Please toggle "on" Please toggle "on" Please toggle "on" Please toggle "on<br>at least one channel at least one channel at least one channel at least one channel at least one channel<br>for each item. for each item. for each item. for each item. for each item.<br>On/Off On/Off On/Off On/Off On/Off On/Off On/Off                                                                                                    | Conditional<br>Mandatory                                     | Conditional<br>Mandatory                                     | Conditional<br>Mandatory                                     | Conditional<br>Mandatory                                     | Conditional<br>Mandatory                                     | Conditional<br>Mandatory                                     |
| On/Off On/Off On/Off On/Off On/Off                                                                                                    | Please toggle "on"<br>at least one channel<br>for each item. | Please toggle "on"<br>at least one channel<br>for each item. | Please toggle "on"<br>at least one channel<br>for each item. | Please toggle "on"<br>at least one channel<br>for each item. | Please toggle "on"<br>at least one channel<br>for each item. | Please toggle "on"<br>at least one channel<br>for each item. |
|                                                                                                    | On/Off                                                       | On/Off                                                       | On/Off                                                       | On/Off                                                       | On/Off                                                       | On/Off                                                       |

### 每个产品至少打开一个物流渠道。

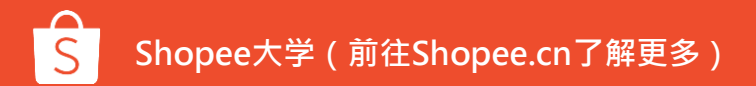

## AG. Pre-order DTS/预售DTS

Pre-order DTS

Optional

Pre-order days to ship (DTS) indicates the days required for a pre-order product to be shipped. If left blank, your shipment will be set to non preorder 1 days by default.

Please refer to the "Pre-order DTS range" sheet to lookup the valid DTS values. You may also refer to the Category Tree in Seller Center to map the Category ID to the Category names.

### 默认情况下,发货时效 (DTS)将设置为非预订单。 若要将DTS设置为预订购,请查找项目类别的DTS 范围并插入有效值。

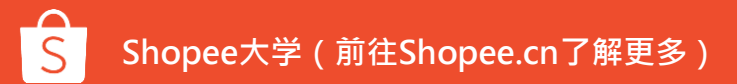

# Q&A

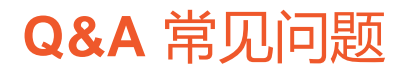

### 1. 当文件上传后显示失败, 重试后仍然无效, 我应该怎么做?

解决: 这是因为卖家所上传的模板含有不符合格式的字段, 或者是没有使用下载好的原模版, 比如 (长, 宽, 高)部分填写了小数或是删除了原模板中的列。建议卖家重新下载最新模板, 按照要求填写, 再重新上传。

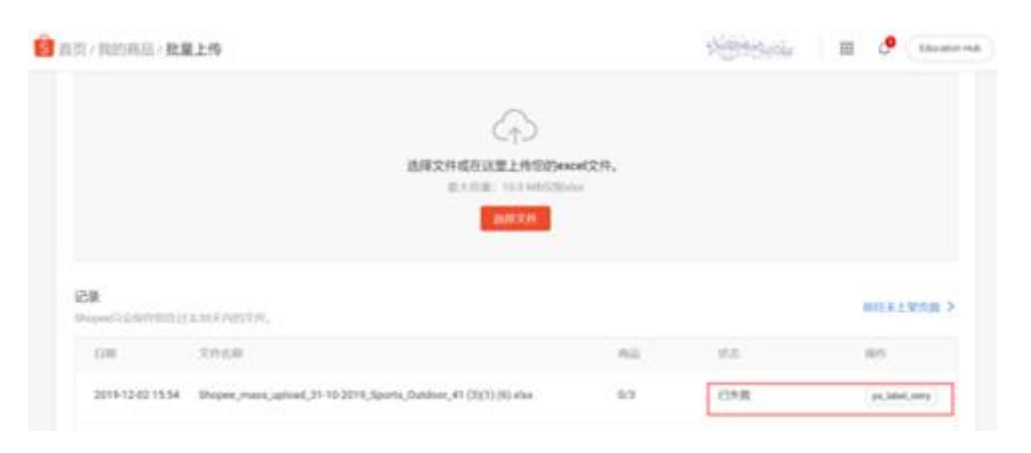

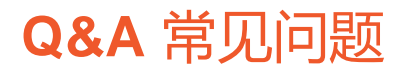

### 2. 当上传文件时, 出现弹窗 "系统错误" 或是 "出现错误, 请稍后重新尝试", 这是什么原因?

### 解决: 这是因为您使用了错误的模板, 比如旧版的批量上传模板。建议您下载最新的模板, 填写信息 后重新上传。

| Home / My Products / Mas     | is Upload                    | Error. Please try again                                            | later.                                   | Ш | ۵ | Education Hut |
|------------------------------|------------------------------|--------------------------------------------------------------------|------------------------------------------|---|---|---------------|
| Download Template            | Upload File                  |                                                                    |                                          |   |   |               |
| Upload the completed templat | te and you can check the new | ly created products on Unpublished tab once                        | the uploading process has been finished. |   |   |               |
|                              |                              |                                                                    |                                          |   |   |               |
|                              |                              | с<br>С                                                             |                                          |   |   |               |
|                              |                              | Select file or drop your excel fil<br>Max size: 10.0 MB only in x0 | les here                                 |   |   |               |
|                              |                              | Select File                                                        |                                          |   |   |               |
|                              |                              |                                                                    |                                          |   |   |               |

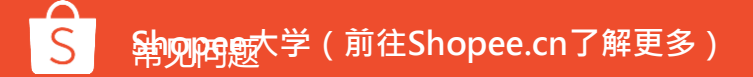

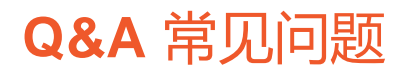

### 3.在上传之后,为什么商品图片显示空白?

### 解决: 这是因为图片的转换需要一段时间, 所有当图片上传会显示空白。等待片刻, 图片即会显示。

| 全部 架上商品 已售完 99+ 已禁卖                                                                            | 未上架 尚未刊登1     | _           |                                                          |     |              |
|------------------------------------------------------------------------------------------------|---------------|-------------|----------------------------------------------------------|-----|--------------|
| 您在这页面还有未上架商品,如果您想要上传一个新                                                                        | 的模板,请上架/删除它们。 |             |                                                          |     | ×            |
| 1件商品                                                                                           |               |             |                                                          |     | ;;> 批量更新商品属性 |
| 商品详情                                                                                           | 价格            | 商品数量        | 类别                                                       | 状态♦ | 操作           |
| Ported Phenolic Carburetor Space<br>4Bbl Sbc Bbc Bb For Chevy Ford<br>主商品货号: SZID-CHID-I218626 | r Rp244.441   | 1           | Automotive / Car Spare Parts /<br>Others Car Spare Parts |     | ■■■          |
|                                                                                                | < 1 >         | 20 / page 🔻 | Go to page 1                                             |     |              |

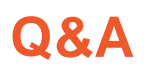

### 4.为什么上传模板时会提示"抱歉,请查看运送资料"?

原因: 这是因为在您上传的模板当中,所包含的物流渠道与商店的物流渠道不一致而导致的。例如,已上传的模板包含 Standard Express 以及 LWE 渠道,但您的商店仅开启了 Standard Expresss 渠道.

解决:再次下载最新模板,重新填写信息,再次上传。

| S 首页 / 我的商品 / 批量上传                | ⊗ 抱歉,请查看运送资料。 | <b>*</b> *** | 000 | C Education Hub |
|-----------------------------------|---------------|--------------|-----|-----------------|
| 批量上传                              |               |              |     |                 |
| 下载模板 上传文件                         |               |              |     |                 |
| 上传已完成的模板并在上传过程完成后,查看在"未上架"选项卡上新创建 | 自的商品。         |              |     |                 |

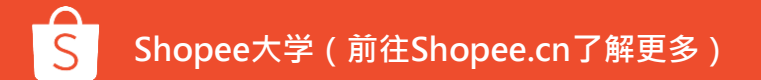

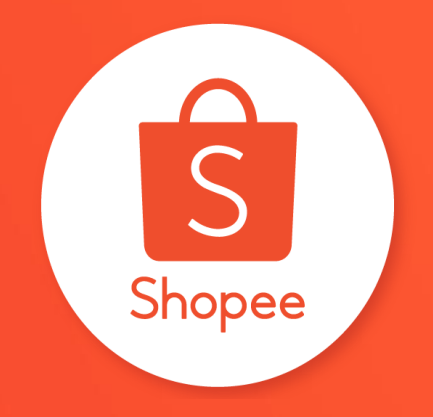

# 谢谢!